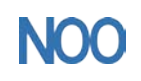

# Servotronix 快速调试指南

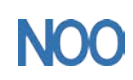

Kunshan Chinanoo Electronic Technology Co.,Ltd

## 一、安装驱动器软件

1.打开安装应用程序

| 名称 (11)                           | 修改日期            | 类型   | 大小        |
|-----------------------------------|-----------------|------|-----------|
| BervoStudioSetup-CHS_1_41_7_2.exe | 2016/7/31 10:40 | 应用程序 | 51,487 KB |

2.安装步骤

| 🛃 ServoStudio Installation – 🗆 🗙                                                                                                    | 🛒 ServoStudio Installation – 🗆 🗙                                                                                                    |
|----------------------------------------------------------------------------------------------------|----------------------------------------------------------------------------------------------------|
| Welcome to the ServoStudio<br>Setup Wizard                                                                                                    | License Agreement<br>Please review the license terms before installing ServoStudio.                                                                                                    |
| This wizard will guide you through the installation of ServoStudio.<br>It is recommended that you close all other applications before starting Setup. This will make it possible to update relevant system files without having to reboot your computer.<br>Click Next to continue. | If you accept the terms of the agreement, dick I Agree to continue. You must accept the agreement to install ServoStudio. SOFTWARE LICENSE AGREEMENT IMPORTANT - READ CAREFULLY: what follows below is a legally binding software license agreement (the "agreement") between Servotronix Motion Control Idd. (the "company" or the "licensor") and you ("you" or the "licensee") with respect to the company's software which it is making available to you to download (the "software"). by clicking on the INSTALL button below, you consent to enter into this agreement and you accept and agree to be bound by all the terms of this Copyright 22016 Servotronix |
| Next > Cancel                                                                                                    | < Back Install Cancel                                                                                                    |
|                                                                                                    |                                                                                                    |
| 😽 ServoStudio Installation – 🗆 🗙                                                                                                    | ₿ ServoStudioHelp_CHS Installation – □ ×                                                                                                    |
| Installing           Please wait while ServoStudio is being installed.                                                                                                    | Installing Please wait while ServoStudioHelp_CHS is being installed.                                                                                                    |
| Please wait while ServoStudio is being installed. The installation will take several minutes.                                                                                                    | Please wait while ServoStudioHelp_CHS is being installed. The installation will take several minutes.                                                                                                    |
| Conv: SerunShirlinHelnSehin-CHS eve                                                                                                    | Conv. operationmodeorofilevelocity1 htm                                                                                                    |
| Copyright rootward replactop of INTEXE                                                                                                    |                                                                                                    |
| Copyright ?2016 Servotronix                                                                                                    |                                                                                                    |
| < Back Next > Cancel                                                                                                    | < Back Next > Cancel                                                                                                    |

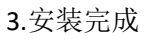

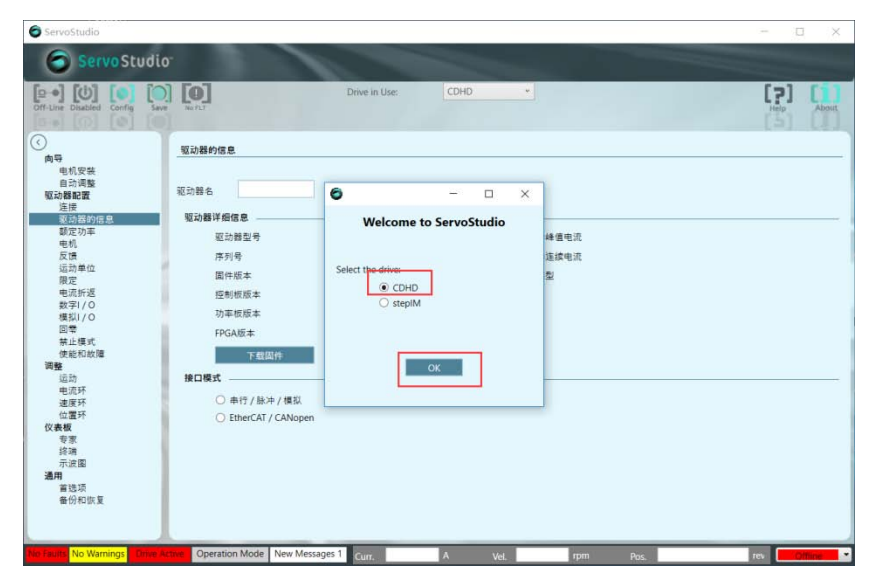

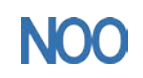

## 二、用调试线连接驱动器

进入"连接"界面,选择"搜索&连接"

| ServoStudio                                                              |                                 |                                   |                         |                        | - 🗆 X      |
|--------------------------------------------------------------------------|---------------------------------|-----------------------------------|-------------------------|------------------------|------------|
| Servo Studio                                                             |                                 |                                   |                         |                        |            |
| Off-Une Disabled Net Config Save                                         | Clear F.T                       | Drive in Use: CDHD                | *                       |                        | Help About |
| $\odot$                                                                  | 连接                              |                                   |                         |                        |            |
| 向导<br>电机安装<br>自动调整<br>驱动器配置                                              | 端口 COM3 🔽                       | 波特丰 115200 💙                      |                         |                        |            |
| <u> </u>                                                                 | 注接<br>地址 0                      | <u>進接</u><br>停止<br>停止<br>停止<br>停止 | ₩ <b>有地址</b><br>□ 地址由0至 | <b>6</b><br>断开<br>闪烁显示 |            |
| 回零<br>新止模式<br>使能和故障<br>运动<br>电流环<br>位置环<br>位置环<br>仪表板<br>专家<br>行魂<br>示波圖 |                                 |                                   |                         |                        |            |
|                                                                          |                                 |                                   |                         |                        | 激活 Wind    |
| Faults No Warnings Drive Inacti                                          | Operation Mode 2 New Messages 1 | Curr. A                           | Vel. rpm                | Pos.                   | rev        |

与驱动器连接上时,Off-Line 变为 On-Line

| ServoStudio                       |                        |             |               |        |          |         |   |       | -   |    | ×     |
|-----------------------------------|------------------------|-------------|---------------|--------|----------|---------|---|-------|-----|----|-------|
| Servo Studio                      |                        | 1           |               |        |          |         |   |       |     |    |       |
| On-Line Disabiled Not Config Save | Clear FLT              | I           | Drive in Use: | CDHD   |          |         |   |       | [   | ?] | About |
| $\odot$                           | 连接                     |             |               |        |          |         |   |       |     |    |       |
| 向导<br>电机安装                        | 端口 COM3                | ~ 2         | 8特率 1152      | 00     |          |         |   |       |     |    |       |
| 自动调整<br>驱动器配置                     | it in                  |             |               |        |          |         |   |       |     |    |       |
| 连接                                | 连接 ——                  |             |               | 自动连接   | -14      | 所有地址    |   | 通用    |     |    |       |
| 额定功率                              | 地址                     | 0           | 连接            | 搜索 & 道 | 捿        | 🗌 地址由0至 | 6 | 断开    |     |    |       |
| 电机<br>反馈                          |                        |             | 停止            | 停止     |          |         |   | 闪烁显示  | ÷   |    |       |
| 运动单位<br>限定                        |                        | _           |               | -      |          |         |   | -     | _   |    |       |
| 电流折返<br>数字1/0                     | 连接成初                   |             |               |        |          |         |   |       |     |    |       |
| 模拟1/0                             | 连接的地址                  |             |               |        |          |         |   |       |     |    |       |
| 禁止模式                              | 0                      |             |               |        |          |         |   |       |     |    |       |
| 使能和故障<br>调整                       |                        |             |               |        |          |         |   |       |     |    |       |
| 运动                                |                        |             |               |        |          |         |   |       |     |    |       |
| 速度环                               |                        |             |               |        |          |         |   |       |     |    |       |
| 位畫环仪表板                            |                        |             |               |        |          |         |   |       |     |    |       |
| 专家终端                              |                        |             |               |        |          |         |   |       |     |    |       |
| 示波图<br>通用                         |                        |             |               |        |          |         |   |       |     |    |       |
| 首选项                               |                        |             |               |        |          |         |   |       |     |    |       |
| - WIELE                           |                        |             |               |        |          |         |   |       |     |    |       |
|                                   | L                      |             |               |        |          |         |   |       |     | 激活 | Wind  |
| Faults No Warnings Drive Ina      | ctive Operation Mode 2 | No Messages | Curr. 0.011   | Α      | Vel. 0.0 | rpm     |   | 0.000 | rev |    | 0 *   |

## 三、开始调试

1.建立新电机模型

(1) 进入"电机"界面,选择"新电机"

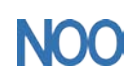

Kunshan Chinanoo Electronic Technology Co.,Ltd

| ServoStudio      ServoStudio      Drive in Use:     CDHD     CDHD |
|----------------------------------------------------------------------------------------------------|
| On Life Datable Net Certy     Sare     Our Life Datable Net Certy     If the Certy     If the C                                                                                                    |
| ()         电机           电机反映         电机                                                                                                    |
| 向守<br>电引双获<br>白·1·1回1                                                                                                    |
| 白 计语数                                                                                                    |
| 日初//何至<br>1977.1975.1975.1975.1975.1975.1975.1975.                                                                                                    |
| 12.07時時22<br>注接 系列 ✓ 描述                                                                                                    |
| 驱动器的信息 版本 库英型                                                                                                    |
|                                                                                                    |
| 反馈 新电机                                                                                                    |
| 运动单位                                                                                                    |
| 电流折返 Name Value Units                                                                                                    |
| 数子//O<br>- 増型//O                                                                                                    |
|                                                                                                    |
| 第 12 使天<br>使 能利助理                                                                                                    |
| 调整                                                                                                    |
| 第二日 第二日 第二日 第二日 第二日 第二日 第二日 第二日 第二日 第二日                                                                                                    |
| 連度环 副給權型 写入安泊器                                                                                                    |
|                                                                                                    |
| 专家                                                                                                    |
| が通 時以 (A) (G)・                                                                                                    |
| 通用                                                                                                    |
| 音动攻<br>备份和佐草                                                                                                    |
|                                                                                                    |
|                                                                                                    |
| Tourt No Warnings Drive No-the Operation Mode 2 No Messages Curr, 0.019 A Vet. 0.000 rpm Pos. 0.000 rev                                                                                                    |

(2) 在新电机界面,进行电机参数设定

### 注意: 电机节距为 N-N 的距离

| 🙆 New Motor                               |          | ×              |
|-------------------------------------------|----------|----------------|
| <ul> <li>○ 旋转电机</li> <li>● 直线电</li> </ul> | ₩L       |                |
| 电机名                                       | LRL40-50 |                |
| 电机图片 (可选)                                 |          |                |
| 电机峰值电流                                    | 1.5      | Arms(有效值)      |
| 电机持续电流                                    | 1        | Arms(有效值) V    |
| 电机最大转速                                    | 2000     | mm / s         |
| 电感                                        | 20       | mH             |
| 电机电阻                                      | 20       | ohm            |
| 极数                                        | 2        |                |
| 直线电机扭矩常数                                  | 85       | N / Ampere RMS |
| 转子线圈质量 (直线电机)                             | 0.334    | Kg             |
| 电机节距 N-N                                  | 40       | mm             |
|                                           |          |                |
|                                           |          |                |
|                                           |          |                |
|                                           | _        |                |
|                                           | ±        | ·一步 下一步 >>     |

#### (3) 编码器设置界面

#### 注意点: 编码器不能选择带 "Z"的选项

编码器反馈类型:

a.若为模拟量光栅尺,则选择"正弦编码器 A/B 上电使能 PHADEFIND 初始化"; b.若为数字量光栅尺,则选择"增量式编码器 A/B 上电使能 PHADEFIND 初始化"; c.方式选择 2-Wake-No-Shake, 初始化时间为 20、编码器初始化电流 0.3A、初始化增益为 1。

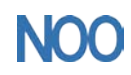

昆山纳博旺精工科技有限公司

| 🔵 New  | Motor                  |                  |                       | ×      |
|--------|------------------------|------------------|-----------------------|--------|
|        | 增量式编码器 A/B 上电使能        | PHASEFIND初始化     |                       | V      |
| Feedba | ack Type               |                  |                       |        |
|        | 反馈类型 2                 | 编码器类型            | 4                     |        |
|        | Lines per Revolution   | 0.5              | 徵米                    | ¥      |
| Phase  | Find Options           |                  |                       |        |
|        | 方式                     | 2 -Wake-No-Shake | ~                     |        |
|        | 编码器初始化电流               | 0.3              |                       | A      |
|        | 初始化时间                  | 20               |                       | ms     |
|        | 编码器初始化增益               | 1                |                       |        |
|        |                        |                  |                       |        |
|        |                        |                  |                       |        |
|        |                        |                  |                       |        |
|        |                        |                  |                       |        |
|        |                        |                  | 上一步                   | 下一步 >> |
| (4)    | 电机过温选项                 |                  |                       |        |
| 🗿 New  | Motor                  |                  |                       | ×      |
| 电机过    | <b>!温</b> 选项           |                  |                       |        |
|        | Motor Over-Temperature | Mode 3 -Ig       | nore thermostat input | ~      |

2.将电机参数写入驱动器

(1) 进入"电机"界面,点击"写入驱动器",将电机参数发送到驱动器

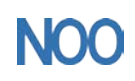

Kunshan Chinanoo Electronic Technology Co.,Ltd

| 🕤 ServoStud                                   | lio <sup>-</sup>                                                                                                    |                     |                    |                     |            |    |
|-----------------------------------------------|----------------------------------------------------------------------------------------------------|---------------------|--------------------|---------------------|------------|----|
| Line Disabled Config                          | Save Clear FLT                                                                                                    | Drive in Use:       | CDHD *             |                     | [?]        | Ab |
|                                               | 电机                                                                                                    |                     |                    |                     |            |    |
| 电机安装<br>自动调整<br>区动器配置<br>连接<br>驱动器的信息<br>额定功率 | 路理电机<br>系列 User Motors<br>Ver 1.5<br>模型 LRL40-50                                                                                                    | User def            | ined motors        |                     |            |    |
| 反馈<br>运动単位<br>限定<br>电流折返<br>数字I/O             | -B.M                                                                                                    | EAL Motor Parame    | Motor Parameters × |                     | Units      |    |
| 模拟I/O<br>回零<br>競止模式                           |                                                                                                    |                     |                    | 2<br>2.121<br>1.414 | A          |    |
| 使能和故障<br>1整                                   |                                                                                                    |                     | 确定                 | 2000.000<br>20.000  | 毫米/秒<br>mH |    |
| 运动                                            | 10000                                                                                                    | ALC: NO TO A DECIDE | 电机电阻               | 20.000              | Ohm        |    |
| 电流环                                           | 储存库                                                                                                    | 从驱动加载               | 根数                 | 2                   | poles      |    |
| 速度环                                           | 部時線型                                                                                                    | 军入驱动器               | 直线电机扭矩常数           | 60.104              | N/A        |    |
| 位置环                                           | Name of Concession, Name of Concession, Name o |                     | 转子线圈质量 (直线电机)      | 0.334               | Kg         |    |
| 表板                                            | 复制到用戶库                                                                                                    |                     | 电机节距               | 40.000              | mm .       |    |
| 专家                                            | TALL                                                                                                    |                     | 每转线数               | 20000               | 援数/磁矩      |    |
| 没端<br>二、二、一、二、二、二、二、二、二、二、二、二、二、二、二、二、二、二、二、二 | MIX.                                                                                                    |                     | 反馈类型               | 2                   |            |    |
| 示波圈                                           | 明认                                                                                                    | 停止                  | 编码器类型              | 4                   |            |    |
|                                               |                                                                                                    |                     | 方式                 | 2                   |            |    |
| 1AI                                           |                                                                                                    |                     | 编码器初始化电流           | 0 100               | A          |    |
| 浦<br>首造項                                      |                                                                                                    |                     |                    |                     |            |    |
| <b>11用</b><br>首选项<br>备份和恢复                    |                                                                                                    |                     | 初始化时间              | 2                   | ms         |    |

(2)点击"从驱动器加载",确认参数是否正确,尤其注意"电机过热报警方式"是否为"3"。 如需修改参数,具体步骤为:修改 Value 值→点击 Enter→点击"写入驱动器"

| Line Disabled Config                                                                                                    | Dian PLT                                  |                                         | Drive in Use: | CDHD *                                                                                                    |                                                                                                 |              |
|----------------------------------------------------------------------------------------------------|-------------------------------------------|-----------------------------------------|---------------|----------------------------------------------------------------------------------------------------|-------------------------------------------------------------------------------------------------|--------------|
|                                                                                                    | 电机                                        |                                         |               |                                                                                                    |                                                                                                 |              |
| 电机安装<br>自动调整<br>动器配置<br>连接<br>驱动器的信息<br>都定功率<br>电机<br>反馈                                                                             | 选择电机 ———————————————————————————————————— | User Motors<br>Ver 1.5 User<br>LRL40-50 | User defir    | ed motors                                                                                                    |                                                                                                 |              |
| 运動定<br>転数定<br>振り/O<br>数変払/O<br>構<br>型<br>構<br>型<br>構<br>型<br>、<br>振<br>、<br>、<br>、<br>、<br>、<br>、<br>、<br>、<br>、<br>、<br>、<br>、<br>、 | - 电机<br>- 磁花<br>                          | 从驱动                                     | 加裁            | Name         환호           电疗法量:         电疗法量:           电疗法量:         电疗法量:           电疗法量:         电疗法量:           电疗法量:         MICONT           电影:         电疗法量:           电影:         MICONT           电影:         电疗法量:           服務:         MIT和教士 | Value<br>LRL40-50<br>2<br>2 121<br>1.414<br>2500.000<br>20.000<br>20.000<br>2<br>0.016<br>0.016 | Units        |
| 位置外<br>表板<br>专家<br>终端<br>示波圈<br>M                                                                                                    | 复制到用/<br>- <b>确认</b><br>- 确认              | 4库<br>停                                 | È             | 转子機量<br>转四角外徑<br>电流比例除益<br>电流形分增益<br>电流形分增益<br>电流影增益<br>电流影增益<br>电流影为於信<br>电机能 <mark>转换型方式</mark><br>反读完整                                                                                                    | 0.020<br>0<br>1.000<br>1.000<br>1.000<br>1.000<br>3.22                                          | Kg*m^2*10^.< |

3.安装电机

(1) 在未使能状态下将电机移动到中间, 点击"确认"

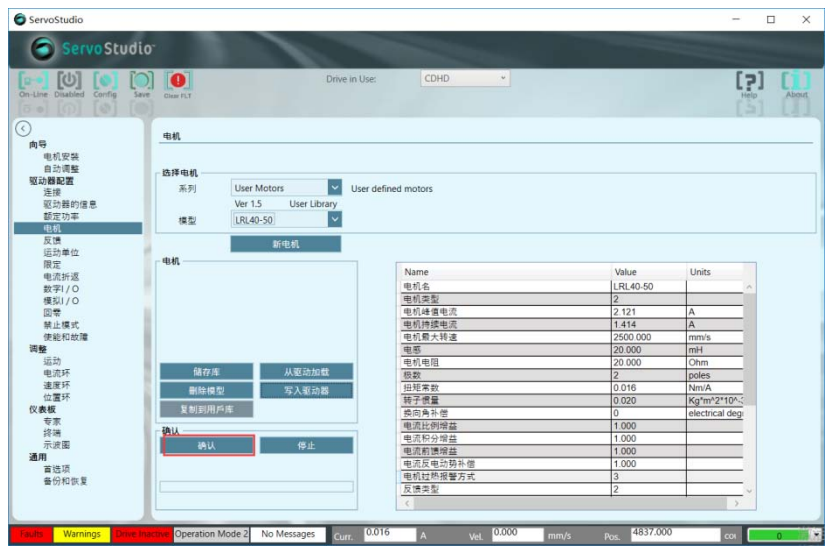

(2) 开始电机安装,在安装过程中电机将反复运转

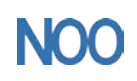

Kunshan Chinanoo Electronic Technology Co.,Ltd

| Line Disabled Config Save               | Citaar FLT   | Drive in Use:                                                                              | CDHD *                                                                                      |                   |                   |
|-----------------------------------------|--------------|--------------------------------------------------------------------------------------------|---------------------------------------------------------------------------------------------|-------------------|-------------------|
|                                         | 电机           |                                                                                            |                                                                                             |                   |                   |
| 11号<br>电机安装<br>自动调整<br>X动器配置<br>连续      | - 选择电机<br>系列 | User Motors Vuser def                                                                      | ined motors                                                                                 |                   |                   |
| 驱动器的信息                                  |              | Ver 🕤 警告                                                                                   | ×                                                                                           |                   |                   |
| 电机<br>反馈<br>运动单位<br>限定<br>电流折返<br>数字I/O | - 44         | During motor setup<br>Verify will enable th<br>at 80% of Motor cor<br>Click OK to continue | there should be no load on motor.<br>e drive and move the motor.<br>thinuous current.<br>e. | Value<br>LRL40-50 | Units             |
| 模拟1/0<br>回零                             |              |                                                                                            |                                                                                             | 2 2.121           | A                 |
| 禁止模式 (4.66-87-56)                       |              |                                                                                            |                                                                                             | 1.414             | A                 |
| 1년 RETU CKINE<br>1년<br>1년 구가            |              | ок                                                                                         | 取消                                                                                          | 20.000            | mmvs<br>mH<br>Ohm |
| 电流环                                     | 储存所          | 从驱动加载                                                                                      | 初数                                                                                          | 2                 | poles             |
| 速度环                                     | B(20 (0 7)   | 727 3, 277 EA 80,                                                                          | 扭矩常数                                                                                        | 0.016             | Nm/A              |
| 位置环                                     | W185 (92.32  | 中八祖和師                                                                                      | 转子惯量                                                                                        | 0.020             | Ka*m^2*10^-       |
| 表板                                      | 复制到用戶店       | 7                                                                                          | 换向角补偿                                                                                       | 0                 | electrical degr   |
| 专家                                      | Thill        |                                                                                            | 电流比例增益                                                                                      | 1.000             |                   |
| 授靖                                      | MIN.         |                                                                                            | 电流积分增益                                                                                      | 1.000             |                   |
| 不波圈                                     | 确认           | 停止                                                                                         | 电流前馈增益                                                                                      | 1.000             |                   |
| 用業価格                                    |              |                                                                                            | 电流反电动势补偿                                                                                    | 1.000             |                   |
| # 10-19                                 |              |                                                                                            | 电机过热报警方式                                                                                    | 3                 |                   |
|                                         |              |                                                                                            |                                                                                             |                   |                   |

(3) 电机安装完成

| e Disabled Config Save                                   | <b>[0]</b>                                   | Drive in Use: CDHD •  |          |                 |
|----------------------------------------------------------|----------------------------------------------|-----------------------|----------|-----------------|
|                                                          | 电机                                           |                       |          |                 |
| 9<br>电机安装<br>自动调整<br><b>)器配置</b><br>连接<br>驱动器的信息<br>都定功率 | 选择电机<br>系列 User Motors<br>Ver 1.5 User Libra | V User defined motors |          |                 |
| 电机反馈                                                     | 模型<br>LRL40-50<br>新中和                        | ●<br>电机设置状态 ×         |          |                 |
| 运动单位<br>限定                                               | - <b>4</b> 4                                 | _                     |          |                 |
| 电流折返                                                     |                                              |                       | Value    | Units           |
| 数字1/0                                                    |                                              | 1 电机安装成功              | LRL40-50 | ^               |
| 梗拟I/O                                                    |                                              | -                     | 2        |                 |
|                                                          |                                              |                       | 2.121    | A               |
| 前止模式                                                     |                                              | [                     | 1.414    | A               |
| 使能和故障                                                    |                                              | 确定                    | 2500.000 | mm/s            |
|                                                          |                                              |                       | 20.000   | mH              |
| 运动                                                       | 11 20 Th 10 10                               | 电机电阻                  | 20.000   | Ohm             |
| 电流环                                                      | 1817月 从犯司加盟                                  | 极数                    | 2        | poles           |
| 出度外                                                      | 删除模型 写入驱动器                                   | 扭矩常数                  | 0.016    | Nm/A            |
| 业值2m                                                     | 复制到用后床                                       | 转子惯量                  | 0.020    | Kg*m^2*10^-:    |
|                                                          | 关 (1)51/11/~/III                             | <u> </u>              | 0        | electrical degi |
| マ小<br>终端                                                 | 确认                                           | 电流比例增益                | 1.000    |                 |
| 示波图                                                      | 2011 (51)                                    | 电流积分增益                | 1.000    |                 |
| l l                                                      | 47 W.                                        | 电流前馈增益                | 1.000    |                 |
| 首诜顶                                                      | Motor Setup Active                           | 电流反电动势补偿              | 1.000    |                 |
| er (C) so av to                                          | Stage: 43/51                                 | 电机过热报警方式              | 3        |                 |
| 1777U183                                                 |                                              |                       |          |                 |

4.继续电机安装

| ServoStudio                                   |                                                                 |                       |        |                           |                            | - 0       | ×   |
|-----------------------------------------------|-----------------------------------------------------------------|-----------------------|--------|---------------------------|----------------------------|-----------|-----|
| Servo Studio                                  |                                                                 |                       |        |                           |                            |           |     |
| On-Line Disabled Config Save                  | <b>[0]</b>                                                      | Drive in Use:         | CDHD   | •                         |                            | Help Abc  | Juc |
| 0                                             | 电机安装                                                            |                       |        |                           |                            |           |     |
| 間(1)<br>他机安裝<br>自动调整<br>驱动器配置<br>连接<br>照法部件中国 | 第1步:驱动器信息<br>1。检查驱动器的信息。<br>2。如果有必要,单击"恢复出厂型<br>3。可造项,输入驱动器的名称。 | 代认"恢复原来的驱动器参数。        |        |                           |                            |           |     |
| 枢 动 幸 时 信息<br>截定功率                            | 驱动器名                                                            |                       |        |                           |                            |           |     |
| 反馈                                            | 驱动器详细信息                                                         |                       | 服动象    | 107                       |                            |           |     |
| 运动单位<br>限定                                    |                                                                 | CDHD-4D52AAP1         | 22.40% | 初升解终值由语                   | 25.4 A (18.0 Arms)         |           |     |
| 电流折返                                          | 也-//w定 5<br>度利果                                                 | 218E-2163661 May 2018 |        | 123/144年度中国               | 63 A (45 Arms)             |           |     |
| 级学1/0<br>模拟1/0                                | アクラ                                                             | 1 41 14               |        | 10.4/14/200-15/0.<br>反馈成别 | Incremental encoder (A/R)  |           |     |
| 回秦                                            | 版制版版本                                                           | R1                    |        | ARAE                      | incremental encoder (yy b) |           |     |
| 使能和故障                                         | 1207000                                                         | 12                    |        |                           |                            |           |     |
| 调整                                            | 5) HP CARE +                                                    | 1.87                  |        |                           |                            |           |     |
| 电流环                                           | Prong.+                                                         |                       |        |                           |                            |           |     |
| 速度环<br>位置环                                    | 恢复出厂款认                                                          |                       |        |                           |                            |           |     |
| 仪表板                                           | 接口模式                                                            |                       |        |                           |                            |           | -   |
| <b>专</b> 承<br>终端                              | ● 串行/脉冲/模拟                                                      |                       |        |                           |                            |           |     |
| 示波圈                                           | O EtherCAT / CANopen                                            |                       |        |                           |                            |           |     |
| 首选项                                           |                                                                 |                       |        |                           |                            |           |     |
| 審份和恢复                                         | 0                                                               |                       |        |                           |                            |           |     |
|                                               | 连接 信息 =                                                         | 电机 限定 方下              | 司 保存   |                           | BACK                       | 第1参5 NEXT |     |
| No Faults Warnings Drive Inac                 | Operation Mode 2 No Mess                                        | ages Curr. 0.001      | A Vel. | 0.000 mm/s                | Pos45735.000               | сон 🚺 О   | 19  |

(1) 进入"电机安装"界面,直接点击 NEXT,进入下一步

(2) 跳过电机安装过程,点击"写",确定参数发至驱动器以后,点击 NEXT

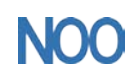

Kunshan Chinanoo Electronic Technology Co.,Ltd

| ServoStudio                                                                                                    |                                                                                                    | - U X                                                                                                    |
|----------------------------------------------------------------------------------------------------|----------------------------------------------------------------------------------------------------|----------------------------------------------------------------------------------------------------|
| Servo Studio                                                                                                    |                                                                                                    |                                                                                                    |
| On-Line Disabled Config Save                                                                                                    | Drive in Use: CDHD +                                                                                                    | Help About                                                                                                    |
| $\odot$                                                                                                    | 由終史時                                                                                                    |                                                                                                    |
| 向号<br>电机安装<br>自动调整<br>驱动器配置<br>连提<br>驱动器的信息<br>额定功率<br>电机                                                                                                    | TRAS     Telefication     Telefication     Telefi                                                                                                    |                                                                                                    |
| 反馈<br>运动单位<br>限定<br>电流折返                                                                                                    | Ver 1.5 User Uber 19<br>@型 → UR40-50 V                                                                                                    |                                                                                                    |
| 数字1/0<br>模拟/0<br>回零<br>禁止模式<br>使能和故障<br>调整<br>运动<br>电流环<br>海界环                                                                                                    | 新地域<br>新地域<br>学业<br>第111<br>第1111<br>第1111<br>第1111<br>第1111<br>第11111<br>第1111<br>第1111<br>第1111<br>第1111<br>第1111<br>第1111<br>第1111<br>第1111<br>第1111                                                                                                    |                                                                                                    |
| (公園)<br>(公園)<br>(公園)<br>(公園)<br>(小田)<br>(小田)<br>(小田)<br>(小田)<br>(小田)<br>(小田)<br>(小田)<br>(小田                                                                                                    |                                                                                                    |                                                                                                    |
| 1074181度                                                                                                    | 正確 他思 电机 順定 万向 保存 BACK                                                                                                    | 第2步5 NEXT                                                                                                    |
| No Faults Warnings Drive Inac                                                                                                    | Cher Operation Mode 2 No Messages Curr. 0.006 A Vel. 0.000 mm/s Pos45736.000                                                                                                    | cot 0 10                                                                                                    |
|                                                                                                    |                                                                                                    |                                                                                                    |
| ServoStudio                                                                                                    |                                                                                                    | - 🗆 X                                                                                                    |
| ServoStudio                                                                                                    |                                                                                                    | - 🗆 X                                                                                                    |
| ServoStudio<br>ServoStudio<br>On-Line Disabled Config Save                                                                                                    | Drive in Lise: CDHD •                                                                                                    | - C ×                                                                                                    |
| ServoStudio     ServoStudio     ServoStudio     On-Line Dinabled Config Save     Save     Save                                                                                                    | Egyan Drive in Use: CDHD ・<br>電気3<br>電気変                                                                                                    |                                                                                                    |
| ServoStudio     ServoStudio     ServoSt | Drive in Use:         OHD         ▼                • 日本              • 日本                                                                                                    |                                                                                                    |
| ServoStudio     ServoStudio     ServoStudio     Orethine Docating Config Servo     Orethine Docating Config Servo     Orethine Docating     Orethine Docating Config Servo     Orethine  | Drive in Use:         CDHD           电机安整                                                                                                    |                                                                                                    |
|                                                                                                    | Drive in Use: CDHD ▼      TK安装      TK安装      TK安装      TK安装      TG 学校和教育      TG 学校和教育                                                                                                    |                                                                                                    |
|                                                                                                    | COHD      Drive in Use: CDHD      CDHD                                                                                                    | - X                                                                                                    |
|                                                                                                    | Drive in Use:         DHD           E46年世         1054-000           第22:1年時代第一         1054-000           1054-000         1054-000           1054-000         1054-000           1054-000         1054-000           1054-000         1054-000           1054-000         1054-000           1054-000         1054-000           1054-000         1054-000           1054-000         1054-000           1054-000         1054-000           1054-000         1054-000           1054-000         1054-000           1054-000         1054-000           1054-000         1054-000           1054-000         1054-000           1054-000         1054-000           1054-000         1054-000           1054-000         1054-000           1054-000         1054-000           1054-000         1054-000           1054-000         1054-000           1054-000         1054-000           1054-000         1054-000           1054-000         1054-000           1054-000         1054-000           1054-000         1054-000           1054-000         1054-0000                                                                                                    |                                                                                                    |
|                                                                                                    | Drive in Use:         CDHD           年秋5年         日本市場大学生           第25:         年秋5月           15日本市局大学生         日本市場大学生           15日本市局大学生         日本市場大学生           15日本市局大学生         日本市場大学生           15日本市局大学生         日本市場大学生           15日本市局大学生         日本市場大学生           15日本市局大学生         日本市場大学生           15日本市局大学生         日本市場大学生           15日本市場大学生         日本市場大学生           15日本市場大学生         日本市場大学生 </th <th></th>                                                                                                    |                                                                                                    |
| Constance     Constance     Constance | Drive in Use:         COHD           Status         CoHD           Status         CoHD           Status         Status           Status         Status           Status         Status           Status         Status           Status         Status           Status         Status           Status         Status           Status         Status           Status         Status <td>- X<br/>New Abor<br/>Abor<br/>Abo</td> | - X<br>New Abor<br>Abor<br>Abo |

(3)进入设定限制界面,根据实际情况进行填写,填写完成后依次点击确认、NEXT,进入下一步

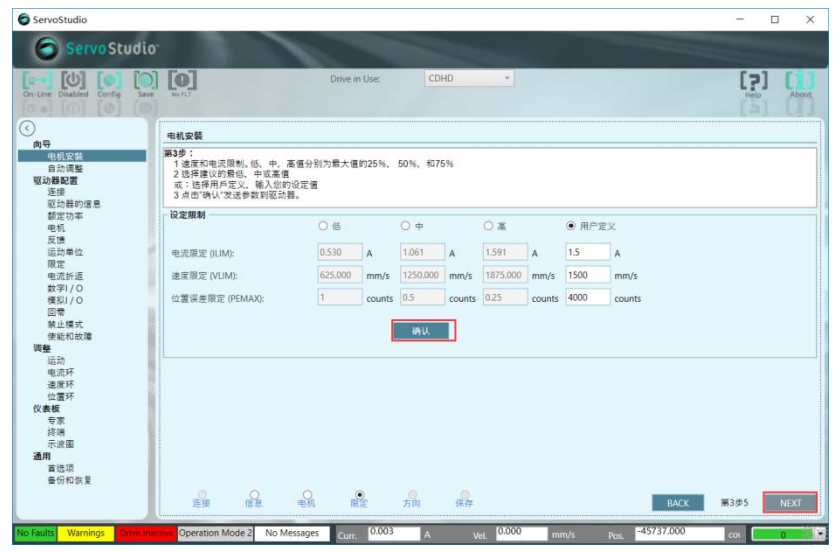

(4)手动运转,确认电机方向,若电机未运转,可适当增加电机电流,确认方向后点击 NEXT

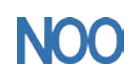

Kunshan Chinanoo Electronic Technology Co.,Ltd

| Servostudio                                 |                                                                     |                                                              |               |             |           |          |            |             |      |
|---------------------------------------------|---------------------------------------------------------------------|--------------------------------------------------------------|---------------|-------------|-----------|----------|------------|-------------|------|
| Servo Studio                                | D                                                                   | 1                                                            |               |             | Sec.      |          |            |             |      |
| On-Line Disabled Config                     | No 71.7                                                             |                                                              | Drive in Use: | CDHD        | *         |          |            | [?]<br>Help | ] [] |
| $\odot$                                     | 电机安装                                                                |                                                              |               |             |           |          |            |             |      |
| 向号<br>电机双键<br>自动调整<br>驱动器配置<br>连接<br>四十年的原用 | 第4步: 运转和设置大<br>1 为了验证电机运<br>注意:"负"。"正'会<br>2 要反转方向,以<br>3 继续,单击"确认为 | <b>(向</b><br>动方向单击"负"或"正"<br>使脱驱动器和运转电<br>配合您的系统可选择"<br>(向"。 | 机<br>反方向"。    |             |           |          |            |             |      |
| 都定功率                                        | 手动运转                                                                |                                                              |               |             |           |          |            |             |      |
| 电机反馈                                        |                                                                     |                                                              |               | 5 🗘 电机连续    | 电流96      |          |            |             |      |
| 运动单位                                        | ÷                                                                   |                                                              | fit.          | TE          |           |          |            |             |      |
| 限定<br>电流折返                                  |                                                                     |                                                              |               |             |           |          |            |             |      |
| 数字1/0                                       |                                                                     |                                                              | 反方            | 8)          |           |          |            |             |      |
| 模拟1/0                                       |                                                                     |                                                              |               |             |           |          |            |             |      |
| 禁止模式                                        |                                                                     |                                                              | 691           | 人方向         |           |          |            |             |      |
| 便能和成績                                       |                                                                     |                                                              |               |             |           |          |            |             |      |
| 运动                                          |                                                                     |                                                              |               |             |           |          |            |             |      |
| 速度环                                         |                                                                     |                                                              |               |             |           |          |            |             |      |
| 位置环                                         |                                                                     |                                                              |               |             |           |          |            |             |      |
| 专家                                          |                                                                     |                                                              |               |             |           |          |            |             |      |
| 终端<br>示波图                                   |                                                                     |                                                              |               |             |           |          |            |             |      |
| 通用                                          |                                                                     |                                                              |               |             |           |          |            |             |      |
| 自远坝<br>备份和恢复                                |                                                                     |                                                              |               |             |           |          |            |             |      |
|                                             | 连接                                                                  |                                                              | RE            | ●<br>方向  保存 |           |          | ВАСК       | 第4步5        | NEXT |
| No Faults Warnings Drive In                 | active Operation Mode                                               | 2 No Messages                                                | Curr. 0.001   | A           | tel 0.000 | mm/s Pos | -42519.000 | 001         | 0 *  |

(5) 结束电机安装,点击"保存到驱动器的非易失性存储器"

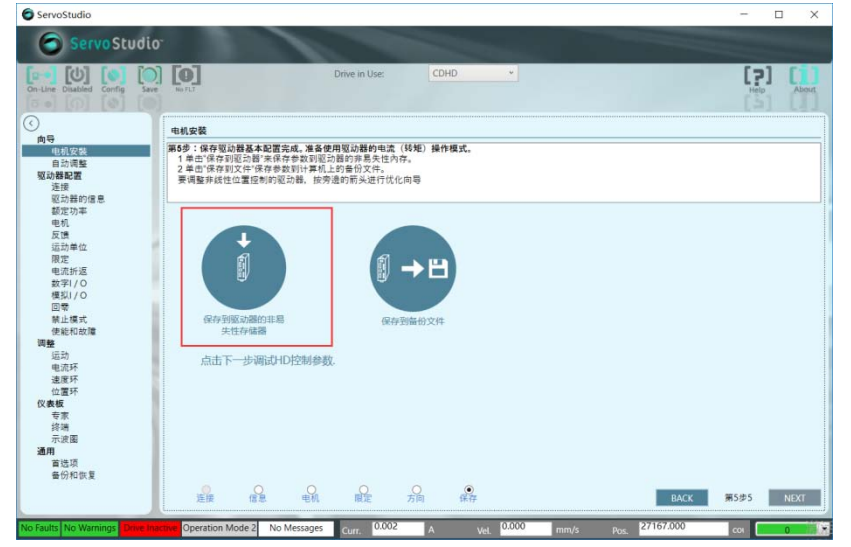

5.编码器确认

进入"反馈"界面,确认"每转线数"设置是否正确:如模拟量光栅尺,节距为40mm, 光栅尺为0.5um分辨率的直线电机,应设置为40\*1000/0.5=80000;若数字量光栅尺,则设 置为40\*1000/0.5/4=20000

| ServoStudio                                                                                                    |                                                                                                    | - 🗆 ×                                           |
|----------------------------------------------------------------------------------------------------|----------------------------------------------------------------------------------------------------|-------------------------------------------------|
| Servo Studio <sup>-</sup>                                                                                                    |                                                                                                    |                                                 |
| On-Line Enabled Config Save                                                                                                    | Drive in Use: CDHD •                                                                                                    |                                                 |
| 0                                                                                                    | 反馈                                                                                                    |                                                 |
| 间<br>号<br>电机安装<br>自动调整<br>驱动器配置<br>连接                                                                                                    | 臨課反領<br>球量式编码器 A/8 上电使能PHASEFIND初始化                                                                                          | 旋转                                              |
| 驱动器的信息<br>额定功率<br>电机                                                                                                    | Feedback Type = 2 Motor Encoder Type = 4 □方向取反                                                                               |                                                 |
| 运動単位 限定 电流折返 数字//O 関 間 常止環式 (本年500)で (本年500)で (本年50 |                                                                                                    | 电机机械角 30468 65536/pitc<br>位置反语 42807.000 counts |
| 使能和成编<br>調整<br>运动<br>电流环<br>速度环                                                                                                    | 可我相位过程         方式         4 - Smooth st ▼ 論符器初始化电流         0.100 A           初始化时间         2 ms 编码器初始化电流         2.000 可裝配位角 | 位置備置 0000 counts<br>霍尔状态 Hu Hv Hw               |
| (2) (四) (2) (2) (2) (2) (2) (2) (2) (2) (2) (2                                                                                                    | - G1*                                                                                                    | Index语号状态<br>通用器模拟<br>模式 1-Index per Rev V      |
| No Faulty No Warpings Drive Arti                                                                                                    | 初始化过程电流 0.100 A 上                                                                                                    | 分辨率 2048 LPP                                    |
| No Faults No Warnings Drive Acti                                                                                                    | ve Operation Mode 2 New Messages 1 Curr. 0.004 A Vel. 0.000 mm/s p                                                           | оз. 42807.000 сон 0                             |

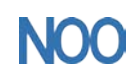

6.数字 I/O 确认

| 进入"                                                                              | 数字 I/O"                   | 界面,确认轴                                                                                                    | 俞入状态里都是 0-1                                                                                                    | dle   |
|----------------------------------------------------------------------------------|---------------------------|----------------------------------------------------------------------------------------------------|----------------------------------------------------------------------------------------------------|-------|
| ServoStudio                                                                      |                           |                                                                                                    |                                                                                                    | - 🗆 X |
| Servo Studi                                                                      | D.                        |                                                                                                    | and the second second se |       |
| On-Line Disabled Config Sav                                                      |                           | Drive in Use:                                                                                                    | CDHD *                                                                                                    | [?]   |
| <ul><li>()</li><li>向号</li></ul>                                                  | 数字1/0                     |                                                                                                    |                                                                                                    |       |
| 电机安装<br>自动调整<br>取动器和型                                                            | Digital I/Os Drive Script |                                                                                                    |                                                                                                    |       |
|                                                                                  |                           | 構成<br>0 - dele<br>0 - dele<br>0 - dele<br>0 - dele<br>0 - dele<br>0 - dele<br>0 - dele<br>0 - dele<br>0 - dele<br>0 - dele                                                                                                    |                                                                                                    |       |
| <sup>24-20</sup><br>电混矩不不<br>速度原环<br>仪 <b>数</b> 板<br>专袋滚通<br>通<br>置<br>告份和<br>恢复 |                           | 48.3C         0         -Idle         0         -Idle         -Idle         -Idle         -Idle         -Idle         -Idle         -Idle         -Idle         -Idle         -Idle         -Idle         -Idle         -Idle         -Idle         -Idle         -Idle         -Idle         -Idle         -Idle         -Idle         -Idle <td>反排         当後務           ✓         C2           ✓         C3           ✓         C16,F           ✓         M,17           ✓         M,18           ✓         M,18,F           ✓         M,10,20</td> <td></td> | 反排         当後務           ✓         C2           ✓         C3           ✓         C16,F           ✓         M,17           ✓         M,18           ✓         M,18,F           ✓         M,10,20                                                                                                    |       |

7.自动调整

(1) 开始负载估计

| ServoStudio                                               |                                                                                                    | - 🗆 X                     |
|-----------------------------------------------------------|----------------------------------------------------------------------------------------------------|---------------------------|
| Servo Studio <sup>.</sup>                                 |                                                                                                    |                           |
| On-Line Disabled Config                                   | Drive in Use: CDHD •                                                                                  |                           |
| () 向导 中利田市                                                | 自动调整                                                                                                  | e                         |
| 电机安装<br>自动调整<br>驱动器配置<br>连接<br>驱动器的信息<br>额定功率<br>电机<br>石模 | 算 <b>行步:</b><br>1.15度改变。自动负型位则选择"运转并必则负型便量"<br>动:要位置负数使置选择已知的负数使重和输入值<br>2.单也"开始"<br>注意:开始使能湿动器和运转电机! |                           |
| 运动单位                                                      | Fatimation Mode:                                                                                      |                           |
| 限定                                                        | <ul> <li>运转并估测负载信量</li> </ul>                                                                         |                           |
| 数字1/0                                                     | ○使用已知的负载信量: 0.0 kg                                                                                    |                           |
| 模拟I/O                                                     | Ng                                                                                                    |                           |
| 回報<br>禁止揮式                                                | Motion distance (0.2 - 3) 0.5 pitch                                                                   |                           |
| 使能和故障                                                     |                                                                                                    |                           |
| 调整                                                        |                                                                                                    |                           |
| 运动                                                        |                                                                                                    |                           |
| 速度环                                                       |                                                                                                    |                           |
| 位置环                                                       | 开始负载估计                                                                                                |                           |
| 仪表板                                                       |                                                                                                    |                           |
| マボ 終講                                                     |                                                                                                    |                           |
| 示波圈                                                       | Load estimation aborted                                                                               |                           |
| 通用                                                        |                                                                                                    |                           |
| 自 运 坝<br>条份 和 你 智                                         |                                                                                                    |                           |
| - W17 15 26                                               | 1011 增益 测试 保存                                                                                         | BACK 第1步 NEXT             |
| No Faults No Warnings Drive Inactiv                       | Operation Mode 2 New Messages 2 Curr. 0.003 A Vel. 0.000                                              | mm/s Pos. 34887.000 col 0 |

(2)负载估计的过程中会跳出窗口,提示将运行模式改为8,点击确定即可

| Line Disabled Config Save                                                                                                    | Drive in Use: CDHD •                                                                                                    | Help Abou |
|----------------------------------------------------------------------------------------------------|----------------------------------------------------------------------------------------------------|-----------|
| 向导                                                                                                    | 自动调整                                                                                                    |           |
| 自治法法<br>153時2日<br>近時期の信息<br>超記時的信息<br>超記時的信息<br>超記時<br>超記時<br>位<br>四<br>定<br>低<br>低<br>低<br>低<br>低<br>低<br>低<br>低<br>低<br>低<br>低<br>低<br>低                                                                                                    | 第1号:<br>、<br>本の注意の意味を注意した。<br>本の注意の意味を注意した。<br>本の注意です。<br>本の注意です。<br>本の注意のでは、<br>本の注意です。<br>本の注意のでは、<br>本の注意です。<br>本の注意のでは、<br>本の注意のでは、<br>本のためでは、<br>本のでは、<br>本のでのでは、<br>本のでのでは、<br>本のでのでは、<br>本のでのでは、<br>本のでのでのでのでは、<br>本のでのでのでのでのでいた。<br>本のでのでのでのでのでのでのでのでのでのでのでのでいた。<br>本のでのでのでのでのでのでのでのでのでのでのでのでのでのでのでのでのでのでので |           |
| 运动<br>电流环环<br>位置<br>型置<br>板<br>家<br>修<br>示<br>波<br>明<br>首<br>语<br>说<br>项<br>一<br>四<br>四<br>四<br>二<br>四<br>环<br>四<br>四<br>二<br>次<br>环<br>示<br>示<br>环<br>环<br>四<br>二<br>次<br>环<br>示<br>示<br>环<br>环<br>二<br>四<br>示<br>示<br>环<br>环<br>二<br>平<br>示<br>示<br>环<br>环<br>二<br>平<br>示<br>平<br>示<br>示<br>平<br>二<br>四<br>下<br>不<br>二<br>の<br>示<br>の<br>示<br>の<br>二<br>の<br>一<br>句<br>二<br>の<br>一<br>句<br>二<br>の<br>一<br>句<br>二<br>の<br>一<br>句<br>一<br>句<br>一<br>句<br>一<br>句<br>二<br>〇<br>〇<br>〇<br>〇<br>〇<br>〇<br>〇<br>〇<br>〇<br>〇<br>〇<br>〇<br>〇<br>〇<br>〇<br>〇<br>〇<br>〇 | 停止负载估计<br>Saving Parameters                                                                                                    |           |

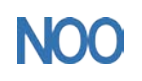

Kunshan Chinanoo Electronic Technology Co.,Ltd

(3) 负载估算完成

| ServoStudio                                                                                                    |                                                               |              |                                                                                |                                                    |                     |                                  |          |           |            |       |
|----------------------------------------------------------------------------------------------------|---------------------------------------------------------------|--------------|--------------------------------------------------------------------------------|----------------------------------------------------|---------------------|----------------------------------|----------|-----------|------------|-------|
| Servo S                                                                                                    | tudio <sup>.</sup>                                            |              | 1                                                                              |                                                    |                     | Sec. 1                           |          |           |            |       |
| On-Line Enabled Confi                                                                                                    | Save No FLT                                                   |              |                                                                                | Drive in Use:                                      | CDHD                | *                                |          |           | [ <b>?</b> | About |
| ○<br>角号<br>电力器型器<br>型功器器器<br>型动器器器<br>型动器器器<br>型动器器器<br>型动器器器<br>型动器器器<br>型动器器器<br>型动器器器<br>型动器器器<br>型动器器<br>型动器器<br>型动器器<br>型动器器<br>型动器器<br>型动器器<br>型动器<br>型动 | _ 自创用<br>第15章<br>10、<br>12、<br>2 注意<br>6 tim<br>C<br>C<br>Dep | Play results | 负数估算完成。 电机器量 (MMAAS) 估算有效负数: 仿用与负数: 方规/电机的器量 素品/电机的器量 素品/电机的器量 第二、资金下载此4 第二、保存 | )<br>(LMJR)<br>(2夏頃式十算項益<br>参助到范功器。<br>(列L<br>(停止负 | ™ र<br>•<br>\$1.611 | 0.334<br>0.394<br>0.728<br>1.178 | Kg<br>Kg | X         | ¥19        | NEXT  |
| No Faults No Warnings                                                                                                    | Drive Active Opera                                            | ation Mode 8 | New Messages 2                                                                 | Curr. 0.008                                        | A V                 | el. 0.000                        | mm/s Po: | 35020.000 | C01        | 0 *   |

#### (4) 设置运转指令,进行调试 ServoStudio × Servo Studio<sup>-</sup> n-Line Enabled Config Save NoTL3 [?] [ 自动调整 第2步 第2步: 1 始進式化,使用员,正的位置,它可以在两个方向带负载运转到一个位置。 如有必要,可通整建设定,算击"开始", 2 如如必要,强强运转设定指命,并单击开始重复则试 注意:开始使能驱动器和反复运转电机! 手动运转 Parameters 速度 (mm/s) 5 ★ 正 Initial Limit Selected Filter Name NL 自适应增益比例因子 NL 扭矩地波器 2 NL 扭矩地波器 1 NL 微分 积分 增益 NL 积分增益 NL 和近常增益 0.500 35.000 1.630 39.300 3.000 I I I 运转将 40000 × 100 × 500 × 距离 0.010 速度 (mm/s) 35.490 加速度 (mm/s^2) 开始调试 加载 增益 测试 保存 BACK 第2步5 NEXT Operation Mode 8 New Messages 2 Curr. 0.085 A Vel. 0.000 mm/s Pos. -2066.000 сон .

(5) 增益优化完成

| ServoStudio                            |                                        |                          |           |                        |     |                  |                | - 1               | - ×       |
|----------------------------------------|----------------------------------------|--------------------------|-----------|------------------------|-----|------------------|----------------|-------------------|-----------|
| Servo Studio                           |                                        |                          |           |                        |     |                  |                |                   |           |
| On-Line Enabled Config Save            | <b>[0]</b><br>No 713                   | Drive in Use:            | CDHD      | *                      |     |                  |                | [ <b>?</b> ]      | About     |
| 前导<br>电机安装                             | 自动调整                                   |                          |           |                        |     |                  |                |                   |           |
| 自动调整<br>驱动器配置<br>连接<br>取动等的使用          | 第2步:<br>1增益优化。使用负,正的位<br>如有必要,可调整速度设定。 | 置,它可以在两个方向带负象<br>单击"开始"。 | 就运转到一个位置。 |                        |     |                  |                |                   |           |
| 記り聞いる。<br>都定功率<br>电机<br>反馈             | 2 如有必要,简整运转设定;<br>注意:开始使能驱动器和反         | 增益优化                     |           | ×                      |     |                  |                |                   |           |
| 运动单位<br>限定<br>电流折返<br>数字I/O            | 手动运转                                   |                          |           |                        |     |                  |                |                   |           |
| 模拟I/O<br>回零<br>禁止模式                    | 速度 (mm/s)<br>负 5 🚭                     |                          | _         |                        |     | Initial<br>Value | Limit<br>Value | Selected<br>Value | Filter II |
| 伊能和政権                                  | 运转指令                                   |                          | ОК        |                        | 刚因子 | 0.500            | 3.000          | 1.181             | ✓ 1       |
| 运动                                     | WW (acout)                             | 40000                    | N         | L 扭矩滤波器 2              | 2   | 35.000           | 90.000         | 45                | 1         |
| 电流环                                    | iem (counts)                           | 40000 -                  | N         | L 扭矩滤波器 1              |     | 1.630            | 0.010          | 1.467             | 1         |
| 出度外                                    | 速度 (mm/s)                              | 100 -                    | N         | L比例增益                  |     | 39.300           | 173.420        | 43.230            |           |
| 2表板                                    | 加速度 (mm/s^2)                           | 500 -                    |           | していた。                  |     | 35.490           | 173.420        | 57.157            |           |
| 专家                                     |                                        |                          |           | の運動を                   | 周囲之 | 0.000            | 0.000          | 1 1 1 1 1         |           |
| 終端<br>示波園<br><b>通用</b><br>畜选项<br>备份和恢复 |                                        | 停止调制                     |           | C. Del del del "Manuel |     | 10.000           |                | 1.101             | >         |
| Control No. Warrison L. Done A at      | 加致 增益 测试                               | 保存                       |           | 10.000                 | 50  | BACK             | 第2世            | Þ.5               | NEXT      |

(6)运行并画图,查看跟随误差和整定时间,若误差较大,可适当调节刚性大小

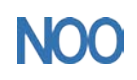

Kunshan Chinanoo Electronic Technology Co.,Ltd

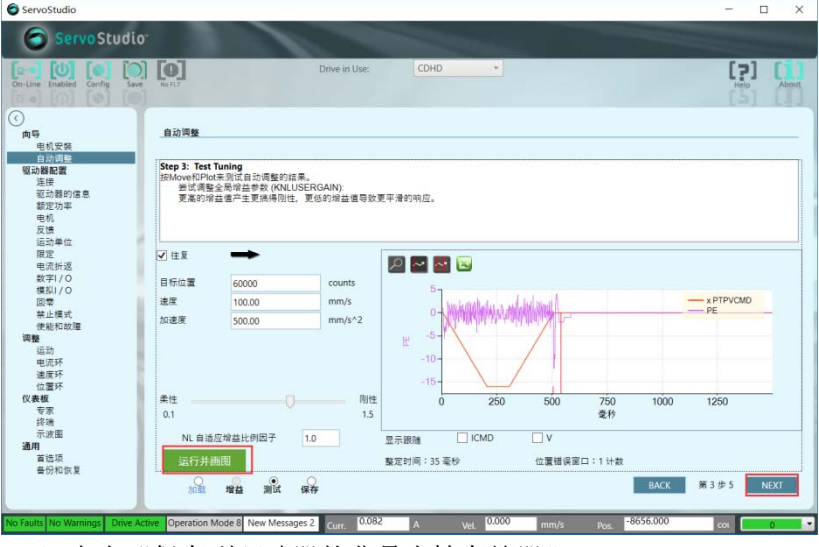

(7) 点击"保存到驱动器的非易失性存储器"

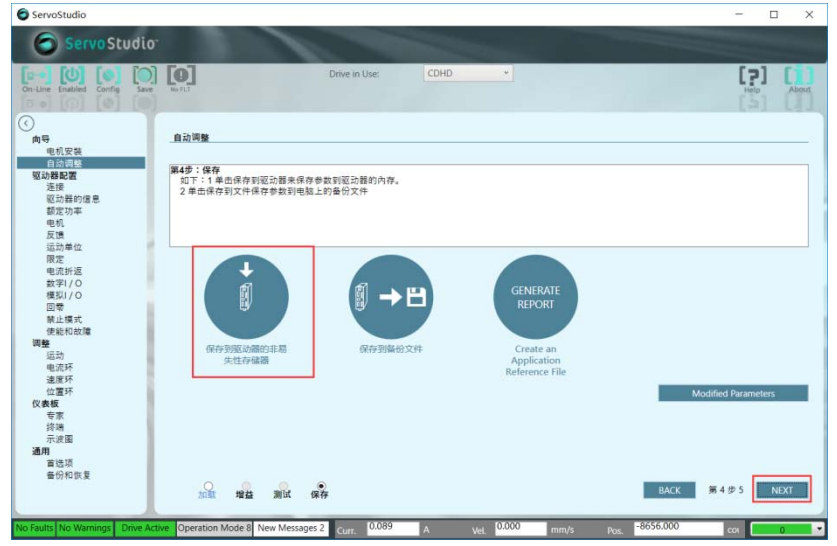

8.更改运动单位

可根据使用习惯更改运动单位

| ServoStudio                                                    |                   |            |           | ×         |
|----------------------------------------------------------------|-------------------|------------|-----------|-----------|
| On-Line Enabled Config Save                                    | Drive in          | Use: CDHD  |           |           |
| 3                                                              | 运动单位              |            |           |           |
| 间 <del>1</del> 9<br>电机安装<br>自动调整<br>网络野和罗                      | 旋转单位              |            | 直线单位      |           |
| 2027/00/00 回<br>连接<br>四计单的使用                                   | 旋转位置单位            | 0 -revs 🗸  | 直线位置单位    | 3 -mm 🗸   |
| 和1/2010年<br>截定功率                                               | 旋转速度单位            | 1 -rpm 💙   | 直线速度单位    | 1 -mm/s 🗸 |
| 反馈<br>运动单位                                                     | 旋转加/减速度单位         | 1 -rpm/s 🗸 | 直线加/减速度单位 | 1 -mm/s^2 |
| 限定<br>电流折返<br>数学/〇<br>模拟/〇<br>回電<br>載止模式<br>使能和故障<br><b>調整</b> | 用戶定义              |            |           |           |
| 运动<br>电流环<br>速度环                                               | 单位转换分子            | 360000     |           |           |
| 位置环 仪表板                                                        | 单位转换分母            | 1          |           |           |
| 专家终端                                                           | CanOpen现场总线传动轴分辨率 | 1          |           |           |
| 示波圈<br>通用<br>首选项<br>备份和恢复                                      | CanOpen现场总线电机轴分辨率 | 1          |           |           |
| 示波图<br>通用<br>首选项<br>番份和恢复                                      | CanOpen现场包线电机融分辨率 | 1          |           |           |

9.发指令驱动电机

在驱动电机运动界面,自定义设置所要的位置、速度、加减速度,点击开始,即可运行

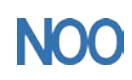

Kunshan Chinanoo Electronic Technology Co.,Ltd

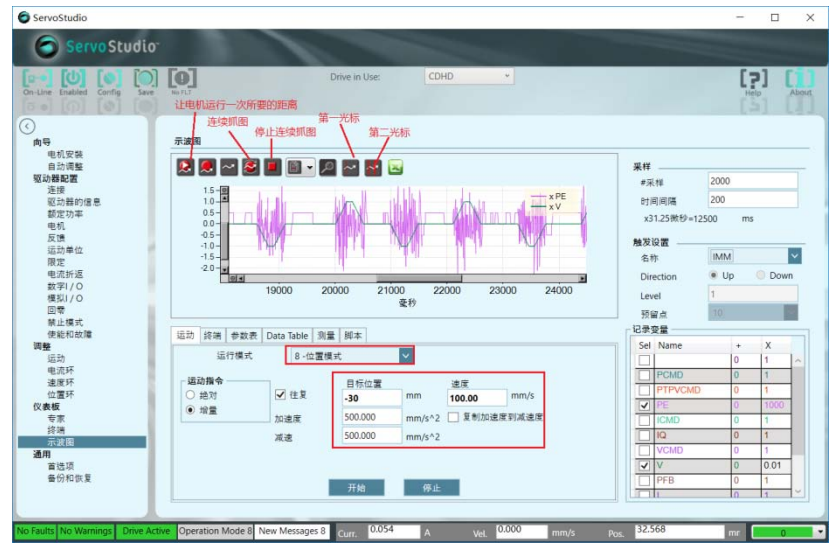

#### 10.测量变量

勾选右下角所要测量的变量,驱动电机运动,进行波形采集,采用光标对示波图进行测量,可以看出变量值。为了方便观察波形,可在右下角的 X 列填入数字,即代表变量乘了 X 倍

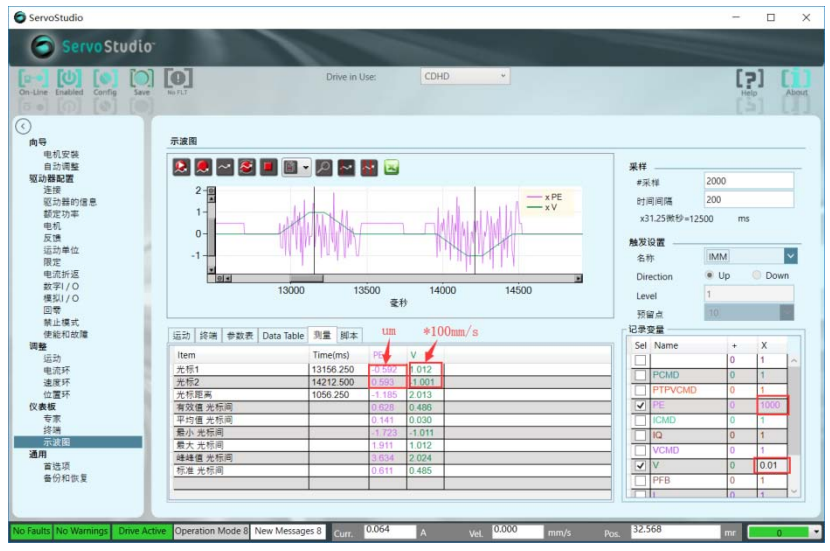

#### 11.调整 PID 参数

在 PID 参数表界面可对参数值进行修改

| 运动 终端 参数表         | Data Table 测量 脚本                 |           |        |
|-------------------|----------------------------------|-----------|--------|
| Parameter         |                                  | 值         | 单位     |
| NL 自适应增益比例因       | 日子 1 为默认, 调完后可改为 0.8 或 0.9, 降低刚性 | 1.000     | 1      |
| NL 微分增益 此两        | 值增大可减小位置误差,建议数字每次增大 5。如果电机       | 43.734    | Hz     |
| NL 比例增益 运行        | 有噪音则需要减小此两者数值。                   | 27.993    | Hz     |
| NL 微分-积分 增益       | 此两值增大可减少波形震荡时间,迅速稳定波形。建议         | 6.315     | Hz     |
| NL 积分增益           | 数字增大值为 5。电机有噪音则需减小。              | 32.455    | Hz     |
| NL Kff Spring 增益  |                                  | 5000.000  | Hz     |
| NL Kff Spring 滤波器 |                                  | 131       | Hz     |
| NL 最大自适应增益        |                                  | 1.880     |        |
| NL 扭矩滤波器 2        |                                  | 85        | %      |
| NL 扭矩滤波器 1        | 增大此值可使波形平滑噪音减小,但随之位置误差增大。        | 4.180     | ms     |
| NL 陷波器中心          | 3%                               | 1333      | Hz     |
| NL 陷波器带宽          |                                  | 300       | Hz     |
| 加速度               |                                  | 13500.000 | mm/s^2 |
| 减速度               |                                  | 13500.000 | mm/s^2 |
|                   |                                  |           |        |

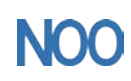

遵循的原则为:

a.平滑处理——增大其值,可令加减速的变化遵守 S 曲线的变化,达到平滑加减速的效果 b.自适应增益比例因子——影响电机的刚性。此值越大,刚性越强。刚性大些,跟随误差减 少,过大会产生噪音 c.KCD——影响电流声,终端输入 KCD,增大其值,电流声会下降

d.积分增益——可以增加电机响应性,其值越小,响应越快

e.陷波器中心、带宽——影响电机的共振频率,一般不调

f. 扭矩滤波器 1、扭矩滤波器 2、微分增益——影响电流曲线, 过大过小都不可

g. Kff Spring 增益——电机的柔性补偿,降低其值,电机刚性越低。一般不调。

h.比例增益、微分-积分增益——增大可减小跟随误差。

12.回零设置,如下图示例

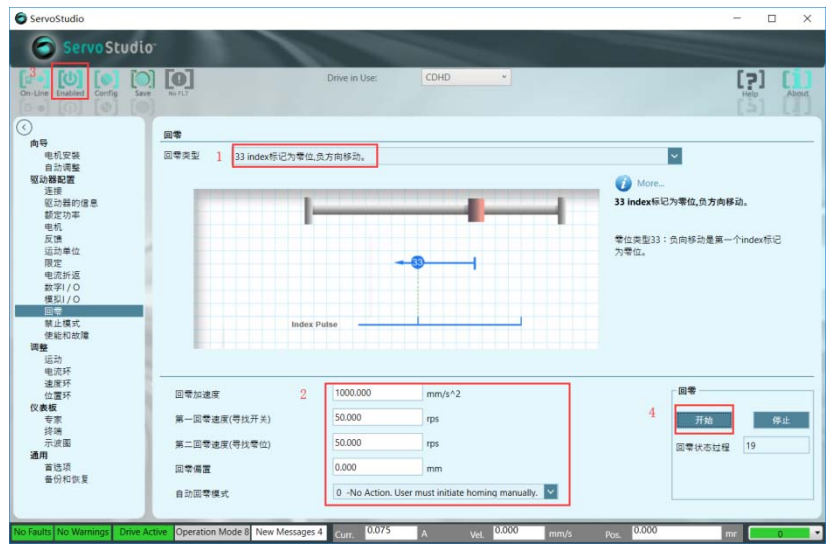

## 四、板卡控制电机运行

1. "运动"界面设置

具体设置如下所示,注意:电子齿轮分子/分母均设置为1,分子也可为-1,一转外部脉 冲数可根据编码器分辨率自行设置

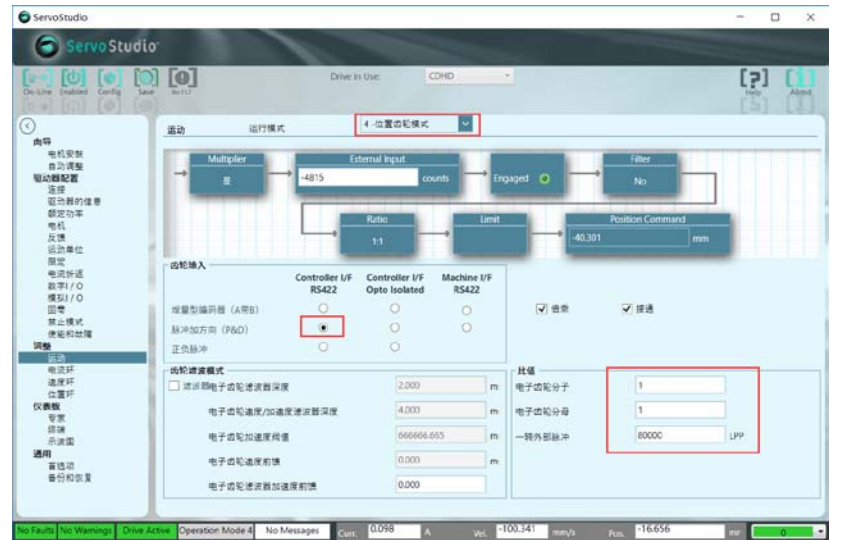

2.选择使能的数字输入口,根据实际情况(板卡发出的使能、断使能指令和实际动作相匹配 或者相反)选择是否反转

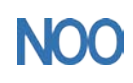

Kunshan Chinanoo Electronic Technology Co.,Ltd

| Servo Studio                |                           |                         |          |                |         |  |
|-----------------------------|---------------------------|-------------------------|----------|----------------|---------|--|
| Line Enabled Config Save    | No TLT                    | Drive in Use:           | CDHD *   |                |         |  |
|                             | 数字1/0                     |                         |          |                |         |  |
| 的导<br>电机安装<br>自动调整          | Digital I/Os Drive Script |                         |          |                |         |  |
| (2)) 新闻通<br>连接<br>取动器的信息    | 数字输入<br>状态 名称             | 模式                      | 反转       | 连接器            |         |  |
| 额定功率<br>申机                  | Input 1                   | 1 -Remote enable        | <b>V</b> | C_20           |         |  |
| 反馈                          | Input 3                   | 0 -Idle                 |          | C_31           |         |  |
| 运动单位<br>限定                  | Input 4                   | 0 -Idle                 | ÷        | C_14<br>C 32 F |         |  |
| 电流折返                        | Input 5                   | 0 -Idle                 | <b></b>  | C_15_F         |         |  |
| 数字1/0                       | Input 7                   | 0 -Idle                 |          | M_5            |         |  |
|                             | Input 8                   | 0 -Idle                 | <u> </u> | M_15           |         |  |
| 禁止模式                        | Input 9                   | 0 -ldle                 | <u> </u> | M_6            |         |  |
| 使能和故障                       | Input 10                  | 0 -Idle                 | <u> </u> | M_16           |         |  |
| 192<br>10-04                | Input 11                  | 0 -Idle                 | Y □      | M_7_F          |         |  |
| 电流环                         | 数字输出                      |                         |          |                |         |  |
| 速度环                         | 状态 名称                     | 種式                      | 反转       | 连接器            |         |  |
| 位置环                         | Output 1                  | 0 -Idle                 | ¥        | C2             |         |  |
| 表板                          | Output 2                  | 0 -ldle                 | ¥        | C_33           |         |  |
| <b>支永</b><br>夜鐘             | Output 3                  | 0 -Idle                 | ¥        | C_16_F         |         |  |
| 示波圈                         | Output 4                  | 0 -ldle                 | ¥        | M_1/           |         |  |
| iA                          | Output 5                  | D -Idle                 | ¥        | M_8            |         |  |
| 首选项                         | Output 6                  | D -Idle                 | <u> </u> | M_18_F         |         |  |
| 番份和供复                       |                           |                         | 100      | NR 40 30       |         |  |
|                             | ● 故職继申器方式                 | U -Close when no faults | M        | m_10_20        |         |  |
|                             |                           |                         |          |                |         |  |
| ultr. No Warnings Drive Act | Operation Mode 4 New M    | essanes 4 0.072         | 0.000    | and the        | -15,705 |  |

#### 3.编码器模拟设置

"模拟编码器"分辨率代表驱动器反馈给上位机,填写的数值为一转外部脉冲的四分之 一,直线电机模式选择 1-Index per Revolution,旋转电机模式选择 2-Index per Feedback ServoStudio

- 0 ×

| ire Inshied Config Sav                                                                                                    |                      | D                 | ive in Use. CDHD |       |        |                             |                                            |
|----------------------------------------------------------------------------------------------------|----------------------|-------------------|------------------|-------|--------|-----------------------------|--------------------------------------------|
|                                                                                                    | 反馈                   |                   |                  |       |        |                             |                                            |
| 电机安然<br>自动调整<br>均 <b>制起置</b><br>连接                                                                                                    | 选择反馈<br>增量式编码群 A/8 J | 上电使能PHASEFIND初    | e化               |       |        | 1 <u>0</u> 11               |                                            |
| 驱动器的信息<br>额定功率                                                                                                    | Feedback Type = 2    | Motor Encoder Typ | 2 = 4            |       | □ 方向取反 |                             |                                            |
| 近<br>う<br>は<br>か<br>単<br>位<br>同<br>定<br>他<br>二<br>新<br>単<br>位<br>同<br>定<br>他<br>二<br>新<br>単<br>位<br>同<br>定<br>他<br>二<br>新<br>単<br>位<br>同<br>定<br>他<br>二<br>新<br>単<br>位<br>一<br>の<br>載<br>が<br>し<br>の<br>し<br>の<br>し<br>の<br>し<br>の<br>し<br>の<br>し<br>の<br>し<br>の<br>の<br>の<br>の<br>の<br>の<br>の<br>の<br>の<br>の<br>の<br>の<br>の | 带转成数                 | 23000             | 线数/磁规            |       |        | 电机机械角<br>位置反馈<br>位置调查       | 16680 e5536/pitc<br>-31.030 mm<br>0.000 mm |
| <b>號</b><br>這动                                                                                                    | 方式                   | 4 -Smooth         | # 論時器初始化电流       | 0.500 | A      | 重办状态                        | Hu Hv Hw                                   |
| 电式34<br>速度群<br>24世纪                                                                                                    | 初始化时间                | 10                | ms 编码器初始化增益      | 1.000 | 导转相位角  |                             |                                            |
| 表数<br>专家<br>终期<br>示波型<br>/和<br>百述识                                                                                                    |                      |                   |                  |       | 1      | ndex信号状态<br>编码器模拟<br>模式 1-1 | 🧕<br>Idex per Rev 💟                        |
| 春份和供某                                                                                                    | 回来                   | 0.100             | A                |       |        | 分辨率 2000                    | D LPP                                      |

4. 使能

当驱动器和外部同时使能时, 电机才可使能

| ServoStudio                                                                                                    | - 🗆 X     |
|----------------------------------------------------------------------------------------------------|-----------|
| Servo Studio                                                                                                    |           |
| Con Live Config and Annual Config and Annual Con | [?] About |
| ④ 使能和故障                                                                                                    |           |
| 电机安装<br>自动调整<br>Staffing B<br>注示<br>可かす<br>可称<br>可称<br>可称<br>可称<br>可称<br>可称<br>可称<br>可称<br>可称<br>可称                                                                                                    |           |
| 調整 故隍及警告 故藩记录                                                                                                    |           |
| 地利<br>电流环 里示 故障各称 描述 需要采取的措施                                                                                                    |           |
| 速度环<br>位置环                                                                                                    |           |
| (X.ekg<br>专家<br>背陽<br>示波圖<br>通用<br>圓语项<br>备份和权复                                                                                                    |           |
| No Faults No Warnings Drive Active Operation Mode 4 New Messages 4 Curr. 0.077 A Vel. 0.000 mm/s Post15.705                                                                                                    | mr 0 🗸    |

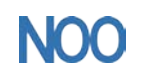

Kunshan Chinanoo Electronic Technology Co.,Ltd

## 五、接线图

| 取     Pulse output+<br>Pulse output-<br>Direction output-<br>Direction output-<br>Dire | A+<br>A-<br>B+<br>B-<br>Z+<br>Z-<br>SV<br>GND<br>U<br>V<br>W | 电机 |
|----------------------------------------------------------------------------------------------------|--------------------------------------------------------------|----|
|----------------------------------------------------------------------------------------------------|--------------------------------------------------------------|----|

注:参考文档

https://www.docin.com/p-2159567893.html